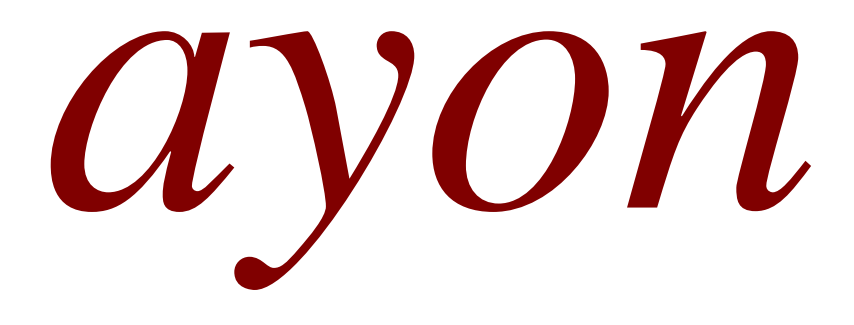

User Manual for Squeeze2upnp Bridge (Software Version) for enabling playing Roon on NW-T, S-3 and S-5 Network Players

## Squeeze2upnp Bridge (Software Version)

This program (squeeze2upnp – a.k.a the bridge) turns UPnP/DLNA players into squeezeboxes, so they can be seen by Roon as regular Squeezebox devices. It automatically scans local network for UPnP players and creates an instance of a modified Squeezelite for each one found. Pass-through mode is the default mode of UPnPBridge. In this mode, the bridge simply forwards the audio signal received from Roon to the UPnP player, i.e. the audio remains in its original quality.

The UPnPBridge-1.27.0.zip file, which is the latest version at the moment, can be downloaded from the following link: <u>https://sourceforge.net/projects/lms-to-upnp/</u>

UPnPBridge can run on any computer running Windows, OSX, or Linux x86/64, ARM and OSX. There is also a FreeBSD x86 build. Linux ppc and sparc version are available as well.

The installation steps are as follow:

1.1. In the Roon app installed on a Smartphone/Tablet/PC go to Settings > Setup and enable "Squeezebox Support"

| <                    | Settings<br>NUC8-I7                                                                                                    |                   |              |
|----------------------|----------------------------------------------------------------------------------------------------|-------------------|--------------|
| General              | Setup                                                                                                    |                   |              |
| Storage              | Configure Roon OS devices                                                                                                    |                   | Configure    |
| Services             | Fachle Structure and                                                                                                    |                   |              |
| Setup                | Enable Squeezebox Support                                                                                                    |                   | Tes          |
| Play Actions         | Core Name                                                                                                    | NUC8-I7           |              |
| Library              | Theme                                                                                                    | Light             | ~            |
| Audio                | Hide Mouse Pointer<br>Be careful, you won't be able to see the mouse pointer after turning this on. This feature is meant t    | for touchscreens. | No No        |
| Displays             | Enable On-Screen Keyboard<br>Input fields can automatically bring up the on-screen Windows keyboard. This feature is meant for | touchscreens.     | No No        |
| Extensions           | Enable Roon Radio Notifications<br>30 seconds before the next track starts, Roon Radio will let you know what's coming up.     |                   | Yes          |
| Account              | Memory for Photos/Artwork<br>Low values slow down cover display, high values may cause instability                             | 256 MB            | *            |
| About<br>Keyboard    | Clear Image Cache<br>Erases Roon's cache on this device. This requires a restart to take effect.                               |                   | Clear Cache  |
| Shortcuts            | HQPlayer<br>HQPlayer is an upsampling multichannel audio player for Windows, Linux, and OS X                                   |                   | Add HQPlayer |
|                      | To purchase HQPlayer or learn more, here                                                                                       |                   |              |
| Help Translate Roon! | Subnet for Linn Streaming                                                                                                    | 192.168.2         | .0 🗸         |
| English 🗸            |                                                                                                    |                   |              |
|                      | Select an Audio Zone                                                                                                    |                   |              |

1.2. Turn on your UPnP/DLNA device(s) like NW-T, S-3, S-5.

- 1.3. Put the UPnPBridge-1.27.0.zip file on a LOCAL disk of the NAS, for example Disk (C:), where you have read/write access and extract it. After extraction we want to have the following path: C:\UPnPBridge-1.27.0
- 1.4. Open the Command Prompt (CMD) on the NAS. You can easily open the Command Prompt by clicking Start and/or Search box then typing "cmd".

| Aut      | CAD 2012 We 20 Diddispager Farel S Data Bar                      | avon. Adv | F Scanner V     |                  | DriveBool(E) |
|----------|------------------------------------------------------------------|-----------|-----------------|------------------|--------------|
| Deut     | All Apps Documents Web More                                      | e 🕶       |                 |                  | ۶२ …         |
| /Adiolog | Best match                                                       |           |                 |                  |              |
| 400      | Command Prompt<br>App                                            |           |                 | er.              |              |
| XIMOSI   | Apps                                                             |           |                 | Command Prompt   |              |
|          | Atmel Studio 6.0 Command Prompt                                  | >         |                 | Арр              |              |
| N        | Atmel Studio 7.0 Command Prompt                                  | >         |                 |                  |              |
|          | Settings                                                         |           | 🗂 Open          |                  |              |
| Nero     | Replace Command Prompt with<br>Windows PowerShell in the Win + X | >         | Run as admin    | nistrator        |              |
|          | Search the web                                                   |           | Den file loc    | Start            |              |
| Aul C    |                                                                  | >         | ⊼6 Unpin from 9 | ar               |              |
|          |                                                                  |           |                 |                  |              |
| -        | A                                                                | •         | s 🐐 🗎 🐱         | () <u>n</u> 💀 () | <u>•</u>     |

 1.5. In the command line write the command "cd.." and press "Enter" key. Repeat this several times, until the root of the Hard Disk (C:) has been reached: C:\Users\Gerhard>cd..

```
C:\Users>cd..
C:\ >
```

- 1.6. Navigate to the "Bin" folder inside of "UPnPBridge-1.27.0" folder using the same command: C:\>cd UPnPBridge-1.27.0\Bin
  - C:\UPnPBridge-1.27.0\Bin>

1.7. Choose the correct file for your OS (Windows, Mac, Linux) and CPU and launch it on the command line, and wait 30s till it exits. Inside of "Bin" folder there are the necessary files for different operating systems Windows, OSX, or Linux. For Windows the command line looks like this: C:\UPnPBridge-1.27.0\Bin>squeeze2upnp-win.exe -i config.xml

This will create a config.xml file inside of the "Bin" folder. All steps and used commands in Command Prompt about creating the config file can be seen on the next picture.

Note: The procedure of creating a config file should be repeated every time a new player has been added to the network.

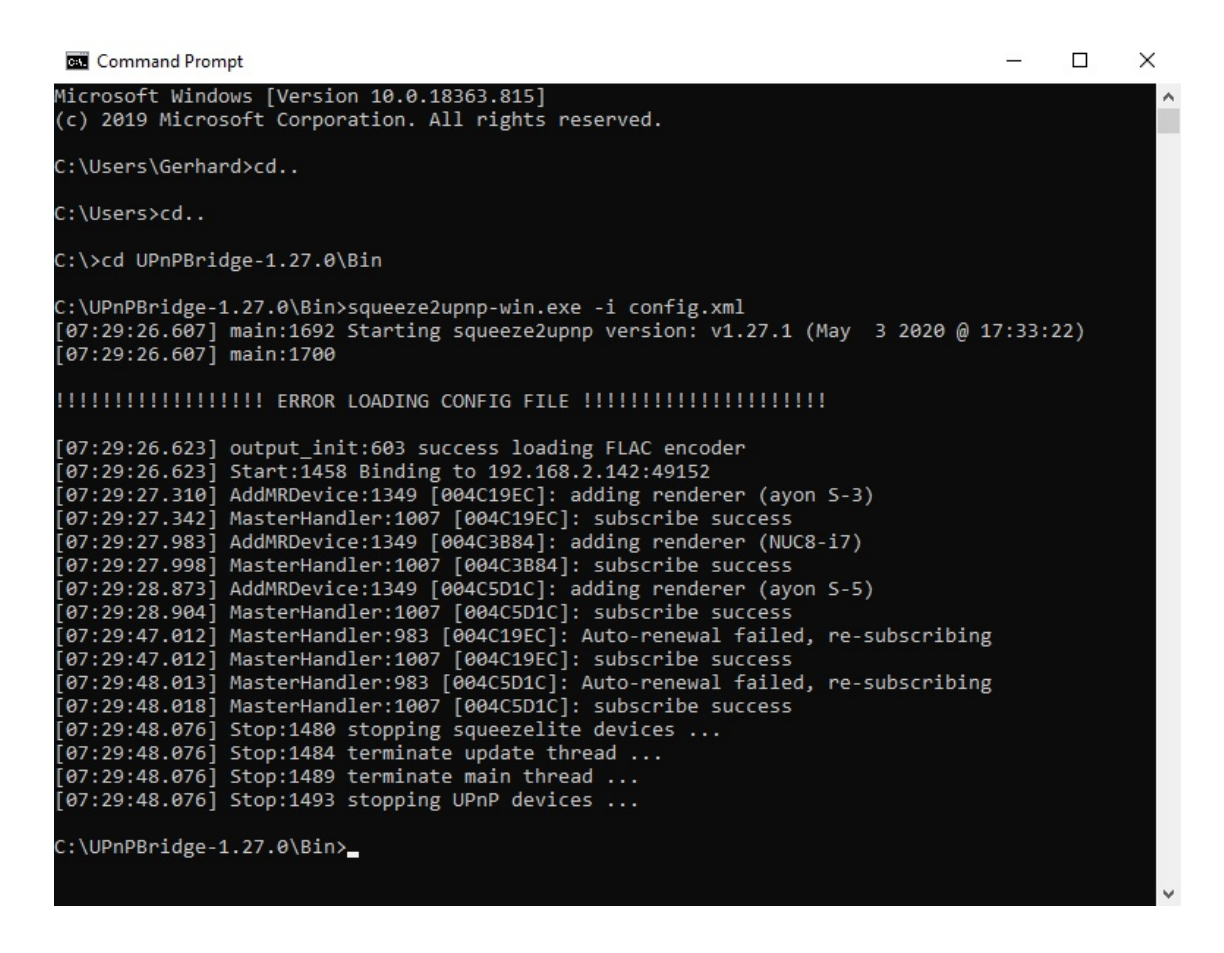

1.8. By using the Notepad in Windows different parameters in the config file config.xml must be customized, as it is shown on the next picture. After all the changes has been made, don't forget to Save the config file before exit.

config.xml - Notepad

– 🗆 🗙

File Edit Format View Help <?xml version="1.0"?> <squeeze2upnp> <common> <streambuf size>524288</streambuf size> <output size>4194304</output size> <stream\_length>-3</stream\_length> <enabled>1</enabled> <remove\_timeout>120</remove\_timeout> <codecs>aac,ogg,ops,flc,alc,aif,pcm,mp3</codecs> <mode>thru</mode> <raw\_audio\_format>raw,wav,aif</raw\_audio\_format> <sample\_rate>192000</sample\_rate> 🔫 <L24\_format>1</L24\_format> <flac\_header>1</flac\_header> <roon mode>1</roon mode> < <forced\_mimetypes></forced\_mimetypes> <seek\_after\_pause>0</seek\_after\_pause> <send\_icy>1</send\_icy> <volume\_on\_play>-1</volume\_on\_play> < <volume\_feedback>1</volume\_feedback> <send\_metadata>1</send\_metadata> <send\_coverart>1</send\_coverart> <max\_volume>100</max\_volume> <accept\_nexturi>1</accept\_nexturi> <auto\_play>0</auto\_play> <server>?</server> <resample options></resample options> </common> <upnp\_socket>?</upnp\_socket> <slimproto log>info</slimproto log> <slimmain\_log>warn</slimmain\_log> <stream\_log>warn</stream\_log> <output\_log>info</output\_log> <decode\_log>warn</decode\_log> <main\_log>info</main\_log> <upre><upnp\_log>info</upnp\_log> <util\_log>warn</util\_log> <log\_limit>-1</log\_limit> <device> <udn>uuid:5F9EC1B3-FF59-19BB-8530-0011F6A0480A</udn> <name>ayon S-5</name> << <friendly\_name>ayon S-5</friendly\_name> <mac>bb:bb:f6:a0:48:0a</mac> <enabled>1</enabled> </device> <device> <udn>uuid:5F9EC1B3-FF59-19BB-8530-0011F683AC6F</udn> <name>ayon S-3</name> << <friendly\_name>ayon S-3</friendly\_name> <mac>bb:bb:f6:83:ac:6f</mac> <enabled>1</enabled> </device> <device> <udn>uuid:e11b4f1f-51a5-44a8-9253-a0a4baf5588a</udn> <name>NUC8-i7</name> <friendly name>NUC8-i7</friendly name> <mac>bb:bb:df:1e:08:e8</mac> <enabled>1</enabled> </device> </squeeze2upnp>

Ln 1, Col 1

UTF-8

- 1.8.1. <sample\_rate>192000</sample\_rate> which is the maximum supported sample rate
- 1.8.2. <roon\_mode>1</roon\_mode> which activates the UPnP/DLNA players as regular Squeezebox devices under Roon interface.
- 1.8.3. <volume\_on\_play>-1</volume\_on\_play>
  which disables the digital volume control of Roon.
  Use only the S-5 electric-analog volume control system by Remote
  Control or directly by the S-5 volume rotary knob.

| Tracks Credits Versions 0                                                                             | CLASSICAL OPERA 🖉 +                                                 | Construction                                                                                                   |
|----------------------------------------------------------------------------------------------------|---------------------------------------------------------------------|----------------------------------------------------------------------------------------------------|
|                                                                                                    |                                                                     | (II) Al Casey, Arnett Cobb, Milt Buckner,<br>Michael Silva, Roland Lobligeols                                  |
| All tracks performed Jul 2012 - Dez 2012, To<br>Conducted by Glanandrea Noseda<br>Macbeth, opera 1847 | rino, Teatro Regio.                                                 | Digital volume control<br>by Roon is deactivated<br>(I) PAUSE ALL ZONES                                        |
|                                                                                                    | If You Ain't K<br>Al Casey, Arnett Cobb, Milt Buckner, Michael Silv | va, Roland L Queue S-5 Squeez2upnp 100                                                                         |
|                                                                                                    |                                                                     | and a second second second second second second second second second second second second second second second |

 1.9. Launch the squeeze2upnp-win.exe file again without any flags and now your devices should appear in Roon app: C:\UPnPBridge-1.27.0\Bin>squeeze2upnp-win.exe 1.10. Make a shortcut of the file squeeze2upnp-win.exe and place it in **Autostart** folder of Windows. So, a Command Prompt window, which enables the UPnP Bridge, will automatically start with Windows. If Windows Firewall pop-up windows appears, please authorize the Connection. If you want to stop the UPnP Bridge, just close the Command Prompt window. The location of files config and squeeze2upnp-win.exe is shown on the picture below.

| 🔺 🖹 📋               | 🔏 Cut 👘 👘 💊                           | 🖌 📑 👘 New ite                                                                                                   | em • 📑 📪 o        | pen 🕤 🕂 Sele | ct all       |              |
|---------------------|---------------------------------------|----------------------------------------------------------------------------------------------------|-------------------|--------------|--------------|--------------|
| × • • • ;           | 🚾 Copy path                           | 🕨 🕂 📜 🖡 🐔 Easy ac                                                                                               | cess 🗸 🗹 📄 Ed     | lit 🔡 Sele   | ct none      |              |
| to Quick Copy Paste | Paste shortcut to - to                | te Rename New<br>folder                                                                                         | Properties        | story 💾 Inve | rt selection |              |
| Clipboard           | Organise                              | New                                                                                                    | Open              | 2            | elect        |              |
| → × ♠ 🔜 > Thi       | s PC → OSDisk (C:) → UPnPBridge-1.27. | 0. ≽ Bin                                                                                                    |                   | ~            | 7            | O Search Bin |
|                     | ^                                     | The second second second second second second second second second second second second second second second se |                   |              |              |              |
| Ouick access        | Name                                  | Date modified                                                                                                   | Туре              | Size         |              |              |
| Desktop 🖋           | cc32160mt.dll                         | 29/08/2014 15:55                                                                                                | Application exten | 1,030 KB     |              |              |
| Downloads #         | 🔮 config.xml                          | 06/05/2020 07:29                                                                                                | XML Document      | 2 KB         |              |              |
| Downloads x         | libeay32.dll                          | 27/05/2019 15:50                                                                                                | Application exten | 1,342 KB     |              |              |
| Documents 🖈         | libfaad2.dll                          | 08/05/2015 15:07                                                                                                | Application exten | 238 KB       |              |              |
| E Pictures 📌        | libFLAC.dll                           | 08/05/2015 15:07                                                                                                | Application exten | 378 KB       |              |              |
| Bin                 | libmad-0.dll                          | 08/05/2015 15:07                                                                                                | Application exten | 136 KB       |              |              |
| DrivePool (F:)      | 🗟 libogg.dll                          | 08/01/2018 12:41                                                                                                | Application exten | 60 KB        |              |              |
| Gerhard Playlists   | libogg-0.dll                          | 29/07/2019 12:58                                                                                                | Application exten | 24 KB        |              |              |
| III SSU             | 🚳 libopus-0.dll                       | 28/07/2019 12:30                                                                                                | Application exten | 311 KB       |              |              |
|                     | 🚳 libopusfile-0.dll                   | 28/07/2019 12:30                                                                                                | Application exten | 51 KB        |              |              |
| OneDrive            | libsoxr.dll                           | 08/05/2015 15:07                                                                                                | Application exten | 109 KB       |              |              |
| This DC             | libvorbis.dll                         | 08/01/2018 12:41                                                                                                | Application exten | 1,205 KB     |              |              |
|                     | libvorbisfile.dll                     | 08/01/2018 12:41                                                                                                | Application exten | 104 KB       |              |              |
| 3D Objects          | pthreadBC2.dll                        | 27/09/2014 00:36                                                                                                | Application exten | 31 KB        |              |              |
| Desktop             | squeeze2upnp-aarch64                  | 03/05/2020 17:43                                                                                                | File              | 472 KB       |              |              |
| Documents           | squeeze2upnp-aarch64-static           | 03/05/2020 17:43                                                                                                | File              | 3,495 KB     |              |              |
| Downloads           | squeeze2upnp-armv5te                  | 03/05/2020 17:43                                                                                                | File              | 500 KB       |              |              |
| Music               | 📄 squeeze2upnp-armv5te-static         | 03/05/2020 17:43                                                                                                | File              | 3,511 KB     |              |              |
| Pictures            | squeeze2upnp-armv6hf                  | 03/05/2020 17:43                                                                                                | File              | 452 KB       |              |              |
| Videos              | squeeze2upnp-armv6hf-static           | 03/05/2020 17:43                                                                                                | File              | 3,324 KB     |              |              |
| videos              | squeeze2upnp-bsd-x64                  | 03/05/2020 17:45                                                                                                | File              | 606 KB       |              |              |
| USDisk (C:)         | 📋 squeeze2upnp-bsd-x64-static         | 03/05/2020 17:45                                                                                                | File              | 4,628 KB     |              |              |
| DrivePool (F:)      | squeeze2upnp-osx-multi                | 03/05/2020 17:36                                                                                                | File              | 791 KB       |              |              |
| Network             | squeeze2upnp-osx-multi-static         | 03/05/2020 17:36                                                                                                | File              | 1,805 KB     |              |              |
|                     | squeeze2upnp-ppc                      | 03/05/2020 17:44                                                                                                | File              | 521 KB       |              |              |
|                     | squeeze2upnp-ppc-static               | 03/05/2020 17:44                                                                                                | File              | 3,939 KB     |              |              |
|                     | squeeze2upnp-sparc                    | 03/05/2020 17:43                                                                                                | File              | 515 KB       |              |              |
|                     | squeeze2upnp-sparc-static             | 03/05/2020 17:43                                                                                                | File              | 3,708 KB     |              |              |
|                     | 📧 squeeze2upnp-win.exe 🦯              | 03/05/2020 17:44                                                                                                | Application       | 787 KB       |              |              |
|                     | squeeze2upnp-x86                      | 03/05/2020 17:44                                                                                                | File              | 627 KB       |              |              |
|                     | squeeze2upnp-x86-64                   | 03/05/2020 17:44                                                                                                | File              | 617 KB       |              |              |
|                     | squeeze2upnp-x86-64-static            | 03/05/2020 17:44                                                                                                | File              | 5,519 KB     |              |              |
|                     | squeeze2upnp-x86-static               | 03/05/2020 17:44                                                                                                | File              | 4,040 KB     |              |              |
|                     | A 1 32 III                            |                                                                                                    |                   |              |              |              |

34 items

1.11. Go to **Settings > Audio** of Roon to view your available outputs (zones). A 'SqueezeLite' devices should show up in the 'Squeezebox' section, which corresponds to the UPnP devices available in the network. In our case we have S-5 and S-3, we rename them respectively so.

| <                                 | Settings<br>NUC8-17                                                                                              | R                     |
|-----------------------------------|----------------------------------------------------------------------------------------------------|-----------------------|
| General                           | Connected to Core These devices are connected to your Core directly.                                             | C                     |
| Storage<br>Services               | System Output<br>Audio will play out the default device.                                                         | Enable                |
| Setup<br>Play Actions             | JRiver Media Center 26                                                                                           |                       |
| Library                           |                                                                                                    |                       |
| Audio                             | IOOON IPad von Gerhard-2<br>192, 192, 232<br>VOI 194, 1                                                          | cl                    |
| Displays<br>Backups<br>Extensions | Apple iPad<br>Audio will play out the default device.                                                            |                       |
| Account                           | €: Squeezebox                                                                                                    |                       |
| About<br>Keyboard<br>Shortcuts    | Device Info<br>SqueezeLite<br>via Squeezebox Streaming, 192.168.2.142<br>Via Squeezebox Streaming, 192.168.2.142 | <b>O</b> <sub>0</sub> |
|                                   | Derive Info                                                                                                    |                       |
| Help Translate Room               | via Squeezebox Streaming, 192.168.2.142                                                                          |                       |
|                                   |                                                                                                    | J                     |

1.12. Go to the Library, choose and play a song.

|      | See an                                                                                          | Philharmonics<br>Agnes Obel                                                 |                                 |                                      |                                   |                                      |                                                     |                                                                                       |
|------|-------------------------------------------------------------------------------------------------|-----------------------------------------------------------------------------|---------------------------------|--------------------------------------|-----------------------------------|--------------------------------------|-----------------------------------------------------|---------------------------------------------------------------------------------------|
|      |                                                                                                 | 🕨 Play Now 👻 🖸                                                              | Focus C                         | on Similar                           | :                                 | $\heartsuit$                         |                                                     |                                                                                       |
|      | 3                                                                                               | Date Recorded Original<br>2008 - 2010 4 Oct 201                             | y Release<br>0                  | rd Re<br>201                         | leased<br>11                      | Added<br>30 Apr                      | 2020                                                |                                                                                       |
|      | FLAC 44.164± 16bt the; 25m<br>Dynamic Range +8                                                  | all the more remarkabl<br>seemingly straightforwa<br>for immediate appeal – | e given<br>ard piar<br>Ohel's c | how un<br>10/vocal<br>leep sing      | nderstati<br>album t<br>ging void | ed Philh<br>that isn'i<br>ce is love | armonics is as<br>t. Combining a<br>ely and her ear | a listen, a<br>strong ear<br>for a calm                                               |
|      |                                                                                                 | ALTERNATIVE SINGLESSONGWRITTER ALTERNA                                      | IM/INDE                         | ROOK POIN                            | reack                             |                                      |                                                     |                                                                                       |
| Tra  | cks Credits Versions Q                                                                          | ALTERNATIVE SIMERISONSWEPTER                                                | 174/19438                       | ROCK POP                             | ROCK                              | Play Picks                           |                                                     |                                                                                       |
| Tra  | cks Credits Versions Q                                                                          |                                                                             |                                 | 1:33                                 | FO                                | Play Picks                           | Recommen                                            | ided For You                                                                          |
| Tra  | cks Credits Versions <b>Q</b><br>Falling, Catching O                                            | Alternity second attain                                                     | D D                             | 1:33                                 | ₩CCK ► 1<br>► 0<br>► 0            | Play Picks                           | Recomment                                           | Ided For You<br>22 Nov 2005 ****<br>Piece By Piece<br>Katle Melua                     |
| Trai | cks Credits Versions Q<br>Falling, Catching D<br>Riverside ><br>Brother Sparrow <               |                                                                             | D D D                           | 1:33<br>3:48<br>3:58                 | +0<br>+0                          | Play Picks                           | Recommen                                            | Ided For You<br>22 Nov 2005 ••••<br>Piece By Piece<br>Katie Melua                     |
| Tra  | cks Credits Versions Q<br>Falling, Catching<br>Riverside<br>Brother Sparrow<br>Just So 4        |                                                                             | D 0 0                           | 1.33<br>3.48<br>3.58<br>3.35         | +0<br>+0<br>+0                    | Play Picks                           | Recommen                                            | 22 Nov 2005<br>Piece By Piece<br>Katie Melua<br>16 Aug 2009<br>XX<br>The xx           |
| Tra  | cks Credits Versions Q<br>Falling, Catching<br>Riverside<br>Brother Sparrow<br>Just So<br>Beast |                                                                             | 0 0 0                           | 1:33<br>3:48<br>3:58<br>3:35<br>3:50 | +0<br>+0<br>+0<br>+0<br>+0        | Play Picks                           | Recomment<br>Comment<br>Set Mode v                  | 22 Nov 2005 ••••<br>Piece By Piece<br>Katle Melua<br>16 Aug 2009 ••••<br>XX<br>The xx |

1.13. From the Zones select S-5 Network Player

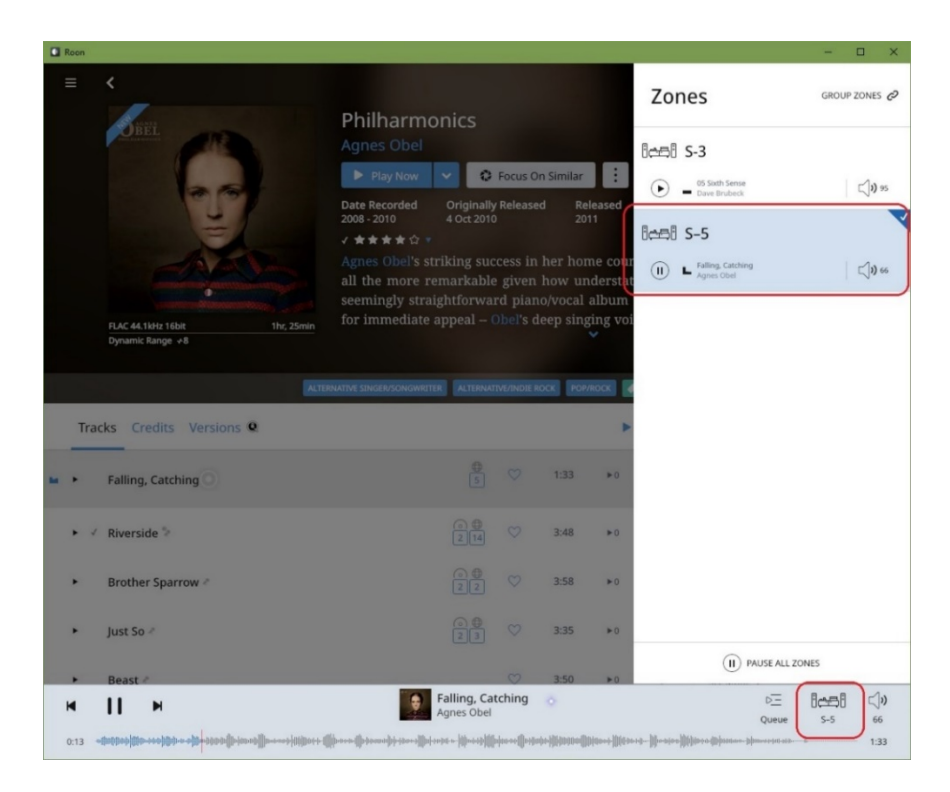